# Etikettendrucker etexco EX410 / EX410L / EX410W

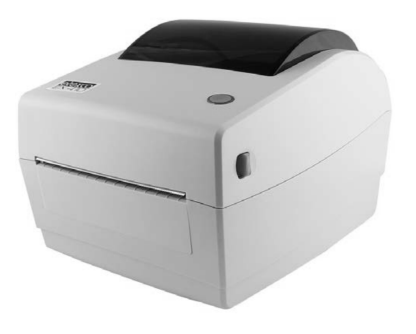

# Installationsanleitung Windows 10x

Für EX410L Netzwerk/Kabel bitte das Dokument Einrichten Netzwerkschnittstelle beachten

Für EX410W WLAN/WiFi bitte das Dokument Einrichten WLAN/Wifi beachten

Treiber herunterladen und entpacken

Laden Sie die Treiber ex410.zip oder das komplette Paket inklusive Software ex410.exe von https://etexco.de/download Windowstaste "Systemsteuerung" auswählen (1)

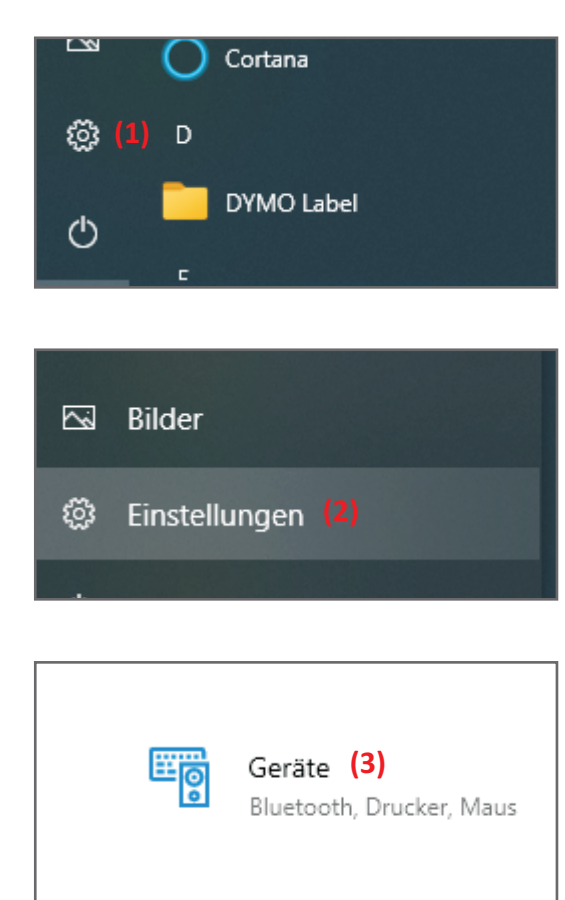

Unterkategorie "Drucker und Scanner" (4)

unter "Einstellungen" (2) "Geräte" (3) wählen

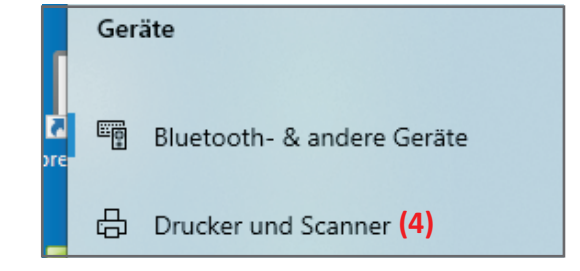

Drucker und Scanner "hinzufügen" mit dem Plus (5)

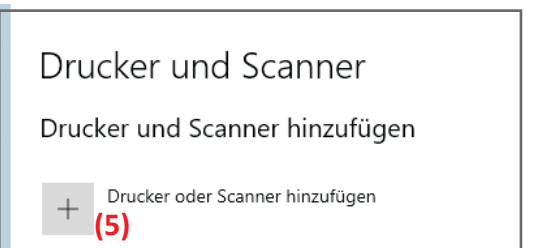

## Warten bis zur Meldung "Der gewünschte Drucker ist nicht aufgelistet" erscheint und darauf klicken

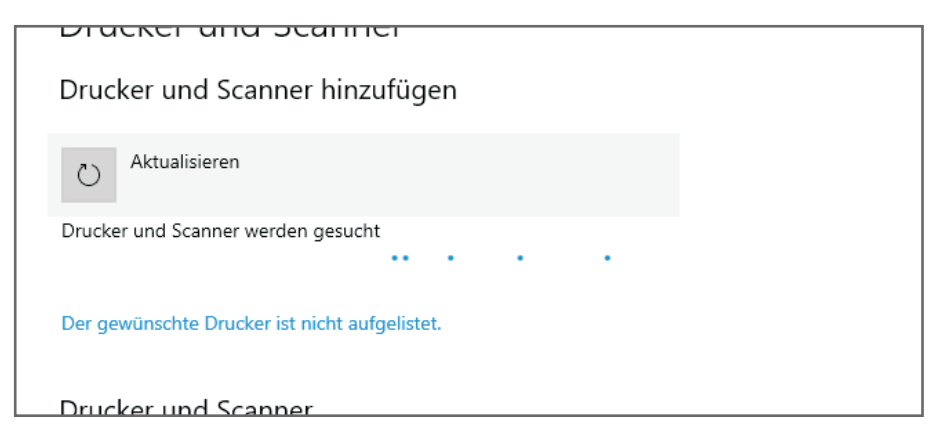

"Lokalen Drucker oder Netzwerkdrucker mit manuellen Einstellungen hinzufügen"

| wählen | Einen Drucker anhand anderer Optionen suchen                                                                                                    |
|--------|----------------------------------------------------------------------------------------------------|
|        | <ul> <li>Mein Drucker ist etwas älter. Ich benötige Hilfe bei der Suche.</li> <li>Freigegebenen Drucker über den Namen auswählen</li> </ul>                    |
|        | Durchsuchen<br>Beispiel: \\Computername\Druckername oder<br>http://Computername/printers/Druckername/.printer                                                  |
|        | O Drucker unter Verwendung einer IP-Adresse oder eines Hostnamens hinzufügen                                                                                   |
|        | <ul> <li>Bluetooth-, Drahtlos- oder Netzwerkdrucker hinzufügen</li> <li>Lokalen Drucker oder Netzwerkdrucker mit manuellen Einstellungen hinzufügen</li> </ul> |

"Vorhandenen Anschluss verwenden" bitte USB Port auswählen an welchem der Drucker angeschlossen wurde wählen

| 🖶 Drucker hinzufüg                          | en                              |                                    |                   |
|---------------------------------------------|---------------------------------|------------------------------------|-------------------|
| Einen Druckerar                             | ıschluss auswählen              | 1                                  |                   |
| Ein Druckeranschluss<br>Drucker auszutausch | ist eine Verbindung, die<br>en. | es dem Computer ermöglicht, Inform | ationen mit einem |
| Vorhandenen Anse                            | chluss verwenden:               | USB001                             | ~                 |
| O Neuen Anschluss                           | erstellen:                      |                                    |                   |
|                                             |                                 |                                    |                   |

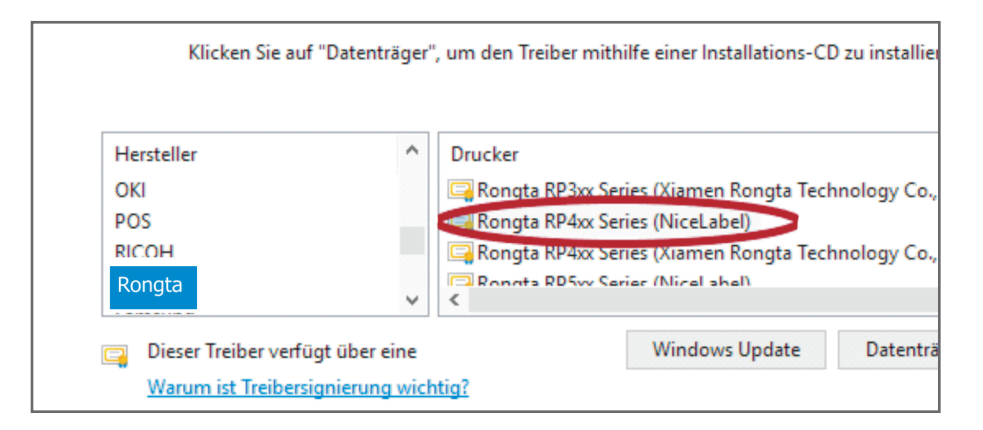

#### Sollte der Rongta Treiber nicht in der Liste erscheinen:

- auf **"Datenträger"** klicken

- Im folgenden Fenster klicken Sie dann auf "Durchsuchen"

- Wählen Sie die Kategorie "Dieser PC"

- wählen Sie das Verzeichnis in welchem die entpackten Treibern nach

dem Download das entpackt wurden und danach den Ordner "Drivers"

- Wählen sie die ".inf" Datei im Treiber Ordner

### Vergeben Sie für ihren Drucker einen Namen (Name unter der Geräteaufzählung)

| 🖶 Drucker hinzufügen    |                                              |
|-------------------------|----------------------------------------------|
| Geben Sie einen D       | Druckernamen ein                             |
| Druckername:            | Etikettendrucker                             |
| Dieser Drucker wird mit | dem Rongta RP4xx Series-Treiber installiert. |

### **Fehlerbehebung**

Treiber installiert, Drucker druckt nicht Meistens wurde unter Windows der falsche USB Port angegeben.

Gehen Sie wie folgt vor:

unter "Systemsteuerung"-> "Einstellungen"-> "Geräte"-> "Drucker und Scanner" klicken Sie auf den installierten Drucker und wählen "Verwalten", danach

"Druckereigenschaften"

klicken Sie den Karteireiter "Anschlüsse"

Scrollen Sie die Liste zu den USB Anschlüssen (linke Spalte) bis Sie in der Spalte "Beschreibung" LabelPrinter finden.

Setzen Sie das Häckchen bei diesem USB Anschluss, fertig!

| Agemen         Freigabe         Ansthütse         Ensetzel         Fadvemalung         Sident           Auf folgenden Anschlussen drucken. Die Dokumente werden auf dem ersten<br>frein und markieten Anschluss gedruckt.         Anschlusse Bechnebung         Durcker         n           COMM.         Sentiele Anschluss         Durcker         n         n           COMM.         Sentiele Anschluss         Durcker         n         n           COMM.         Sentiele Anschluss         Durcker         n         n         n           COMM.         Sentiele Anschluss         Durcker         n         n                                                                                                    | Jruckereinst             | elungen                 | Vorlagen                 | Sprache                  | Barcode S           | Schriften               | Befehlasc  | shift  | Ober    |
|----------------------------------------------------------------------------------------------------|--------------------------|-------------------------|--------------------------|--------------------------|---------------------|-------------------------|------------|--------|---------|
| Pongta RPAck Series     Constant RPAck Series     Anachicus Beschelburg     Ducker     Anachicus Beschelburg     Ducker     Const. Serielle Anachicus     Const. Serielle Anachicus     Exc. Serielle     Const. Serielle Anachicus     Const. Serielle Anachicus     Const. Se                                                                                                    | Algemein                 | Freigabe                | a Anad                   | lüsse                    | Erweitert           | Farbver                 | watung     | Sic    | rerheit |
| Auf folgenden Anschlussen drucken. Die Dokumente werden auf dem ersten<br>Ferei und marketern Anschluss gebrukk.<br>Auf Anschluss Beschweiter<br>COML: Seifeller Anschluss<br>COML: Seifeller Anschluss<br>Commenter Commenter Comment                                                                      | 3                        | Rongta P                | P4xx Serie               | 15                       |                     |                         |            |        |         |
| Anchluss         Beschreibung         Ducker         n           COM1         Seifelle Anchluss         E         E           COM2         Seifelle Anchluss         E         E           COM3         Seifelle Anchluss         E         E           COM3         Seifelle Anchluss         E         E           COM3         Seifelle Anchluss         E         E           COM3         Seifelle Anchluss         E         E           COM3         Seifelle Anchluss         E         E           VIS000         SRAP         Encode Seifelle Anchluss         E           VIS000         SRAP         Encode Seifelle Anchluss         E           VIS000         SRAP         Encode Seifelle Anchluss         E           VIS000         SRAP         Encode Seifelle Anchluss         E           VIS000         SRAP         Encode Seifelle Anchluss         E           VIS000         SRAP         Encode Seifelle Anchluss         E           VIS000         SRAP         E         E         E           VIS000         SRAP         E         E         E           VIS000         SRAP         E         E         E <t< td=""><td>Auf folger<br/>freien und</td><td>iden Anso<br/>markierte</td><td>hlüssen di<br/>en Anschlu</td><td>rucken. Di<br/>iss gedrui</td><td>ie Dokumei<br/>ckt.</td><td>nte werd</td><td>en auf der</td><td>m erst</td><td>en</td></t<>                                                                                                    | Auf folger<br>freien und | iden Anso<br>markierte  | hlüssen di<br>en Anschlu | rucken. Di<br>iss gedrui | ie Dokumei<br>ckt.  | nte werd                | en auf der | m erst | en      |
| COMI: Serielle Arachtuss COMI: Serielle Arachtuss COMI: Serielle Arachtuss COMI: Serielle Arachtuss COMI: Serielle Arachtuss FLE: Ausgabe in Date um_ Visition Staffware Ronge in Date um_ Visition Staffware Ronge in Date um_ Histudigen. Lecchen Konfiguieren Bidrektionale Untertitzung aktiviteen                                                                                                    | Anschlus                 | is Besch                | nreibung Drucker         |                          |                     |                         | ^          |        |         |
| Cohk: Seeller Anchass     Cohk: Seeller Anchass     Cohk: Seeller Anchass     Cohk: Seeller Anchhas     Cohk: Seeller Anchhas     Cohk: Seeller                                                                                                    | COM.                     | 1: Serie                | ller Anschl              | uss                      |                     |                         |            |        |         |
| CONA Serielle Anchinas     CONA Serielle Anchinas     CONA Serielle Anchinas     CONA Seriel Anchinas     CONA Seriel Contact Contact Con                                                                                                    | COM                      | 2: Serie                | ller Anschl              | uss                      |                     |                         |            |        | -       |
| CONA: Serielle Arachinas     File Angelia Serielle Arachinas     File Angelia Deta unit.     File Angelia Deta unit.     Serielle Arachinas     Serielle Arachinas     Serielle Ar                                                                                                    | COM:                     | 3: Serie                | ller Anschl              | uss                      |                     |                         |            |        | -       |
| FIE Auguste in Deter um.     Visitioni Staffender Rongele Printer 620     Visitioni Staffender Rongele Printer 620     Visitioni LabelPrinter Rongele Printe Ficks Senses     Histurdigen.     Leochere     Konfiguieren  Bedirektionals Unterstütung aktivieren                                                                                                    | COM                      | 4: Serie                | ller Anschl              | uss                      |                     |                         |            |        |         |
| USB00 SINLP20 Smart Lade Inner CO<br>VUS002 Lade/Inner Rongla FARs See<br>VUS002 Lade/Inner Rongla FARs See<br>VUS002 Lade/Inner Rongla FARS See<br>VUS002 Lade/Inner Rongla FARS See<br>VUS002 Lade/Inn | FILE:                    | Ausg                    | Ausgabe in Datei uml     |                          |                     |                         |            |        |         |
| V US802 LabelPinter Rongla RPAx Series     Hinzufügen     Löschen Konfigurieren  Bidiréktionale Unterstützung aktivieren  Druckerpool aktivieren                                                                                                    | USBOO                    | 01 SIISU                | SIISLP620                |                          |                     | Smart Label Printer 620 |            |        |         |
| Hinzufügen Löschen Konfigurieren<br>Z Bidirektionale Unterstützung aktivieren<br>Druckerpool aktivieren                                                                                                    | USED                     | 12 Labe                 | Printer                  |                          | Rongta RP4xx Series |                         |            |        | ~       |
| Bidirektionale Unterstützung aktivieren Druckerpool aktivieren                                                                                                    | Hinzufügen Lös           |                         | :hen                     |                          | Konfigurie          | eren                    |            |        |         |
|                                                                                                    | Bidirekt                 | ionale Un<br>pool akti- | terstützun<br>vieren     | g aktivier               | en                  |                         |            |        |         |